# SW-U801-WIN 應用案例

#### 以電子秤 GM-610P 測量

## 1.設定完參數,進入圖示介面

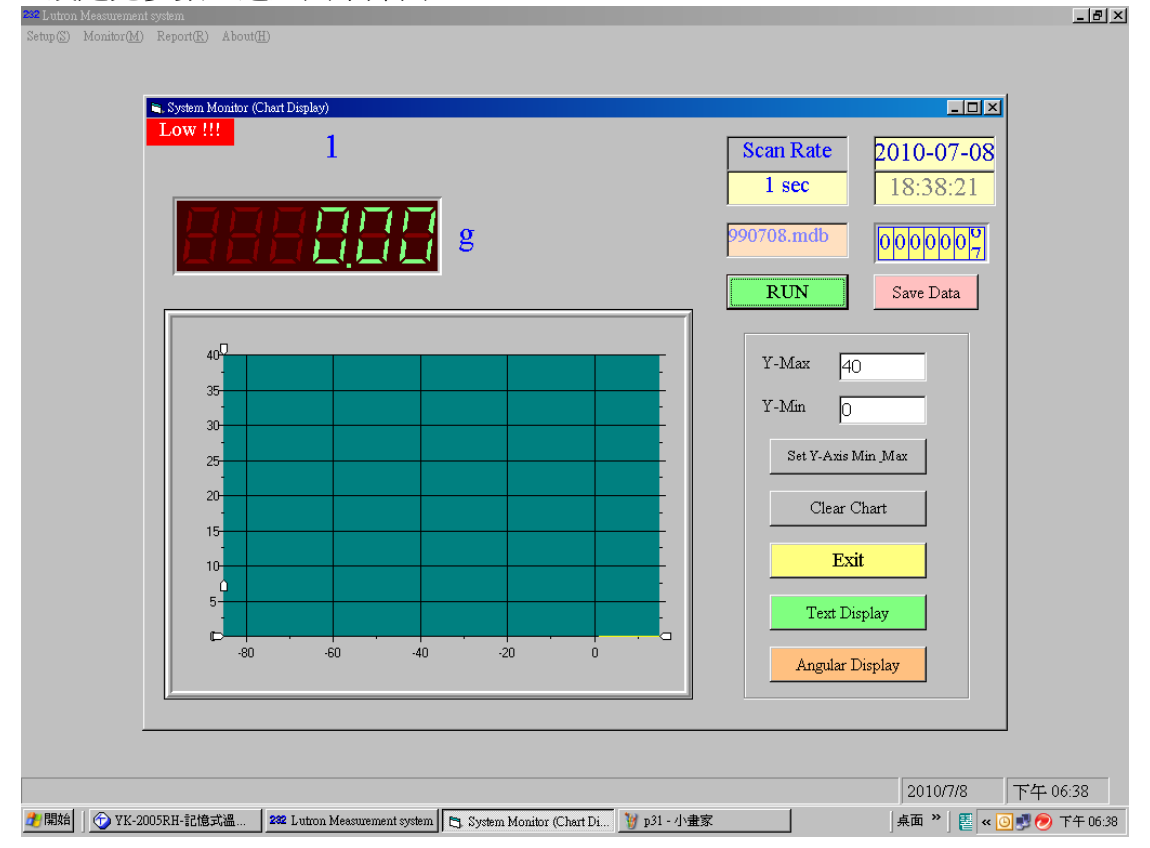

2.將待測物(尺)放置於秤盤上,即可馬上讀值並紀錄資料庫中

| 22 Lutron Measurement system<br>Setup (S) Monitor (M) Report (R) About (H)                     | <u>_[8]</u> ×                                                                             |
|------------------------------------------------------------------------------------------------|-------------------------------------------------------------------------------------------|
| 👟, System Monitor (Chart Display)                                                              |                                                                                           |
| 1                                                                                              | Scan Rate     2010-07-08       1 sec     18:38:58       990708.mdb     0000044            |
|                                                                                                | RUN Save Data   Y-Max 40   Y-Min 0   Set Y-Axis Min Max   Clear Chart Exit   Text Display |
|                                                                                                | Angular Display                                                                           |
| 🤰 開始 📔 🕎 YK-2005RH-記憶式溫 🛛 222 Lutron Measurement system 💽 System Monitor (Chart Di 🍟 p32 - 小畫: | 2010/7/8 下午 06:38   家 眞面 > [瞿 « ◎ 愛 ● 下午 06:38                                            |

## 3.更換待測物,圖形顯示馬上隨重量做更改

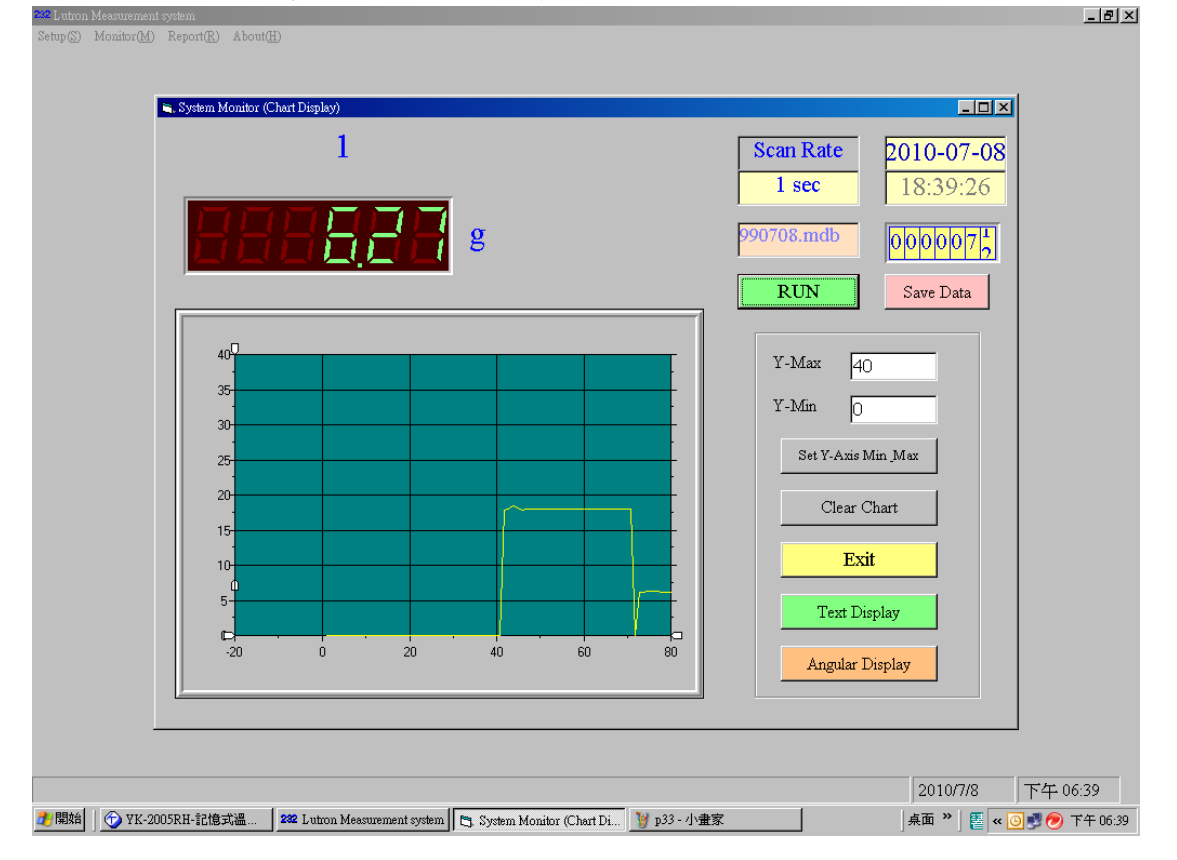

4.更改為手動紀錄值模式,曲線圖還是會隨時間變動,此時資料不會紀錄於資料庫裡

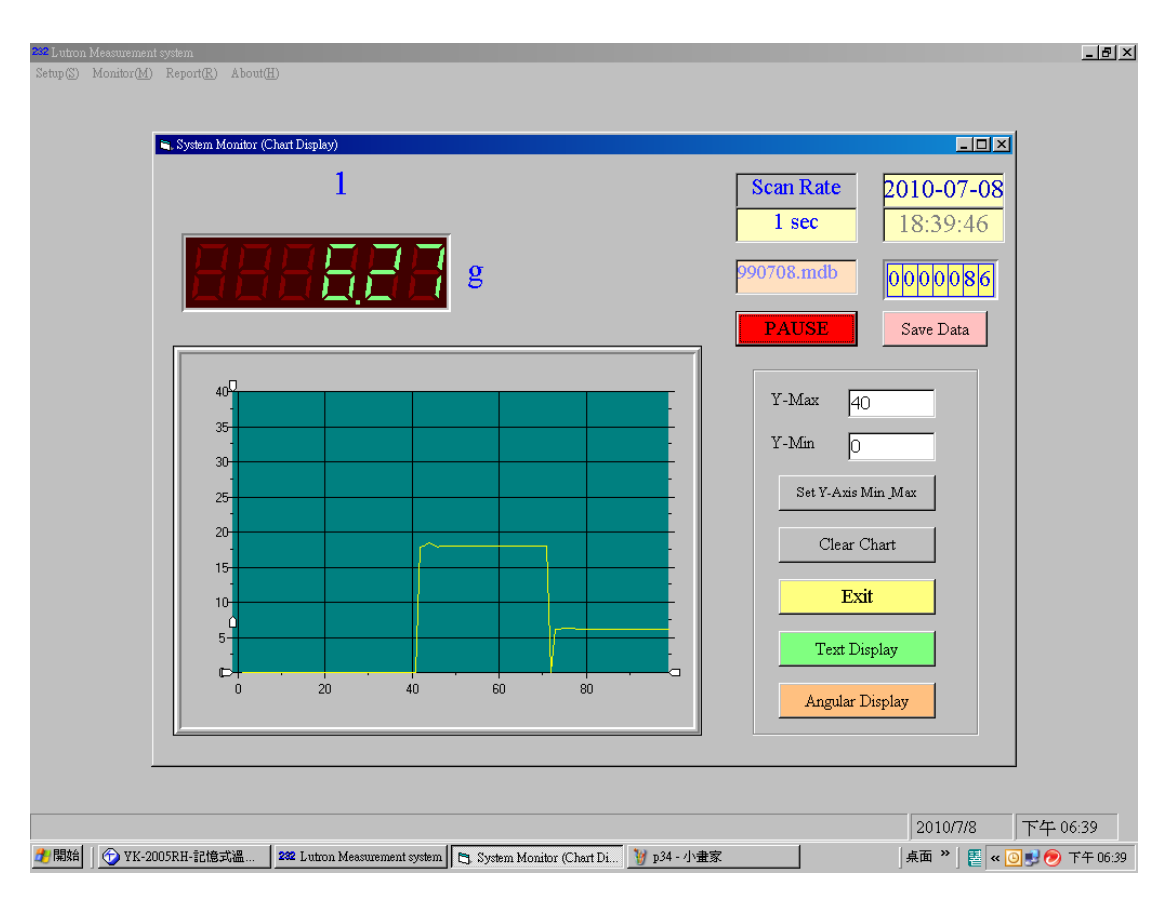

### 5.點選 Save Data,此時記錄筆數增加1筆

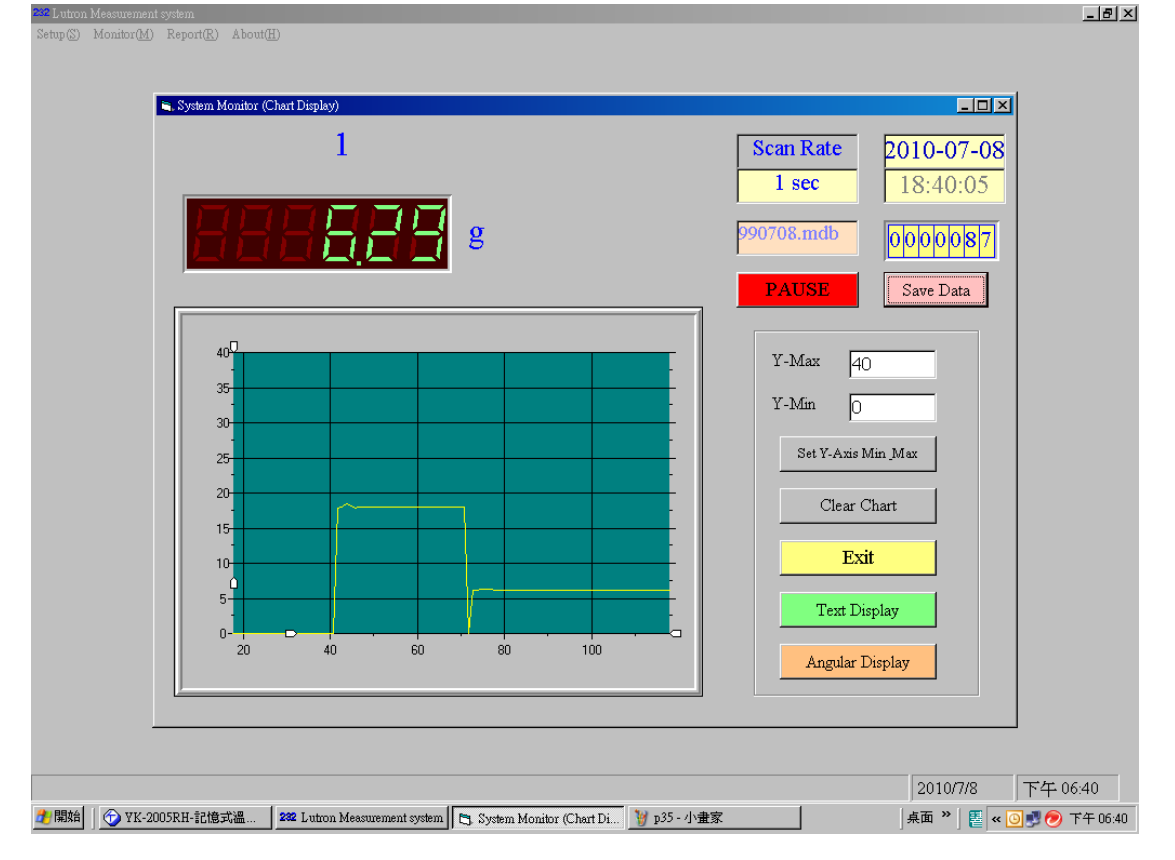

6.依照指定路徑查詢資料庫檔案,可查詢已記錄的讀值

| (E) 編輯(E) 檢護     | L(V) 插入(L) 析 | 各式(Q) 記錄(R) ユ                                   |         |         | 輸入需      | 要解答的問題                                |           |        |            |     |  |
|------------------|--------------|-------------------------------------------------|---------|---------|----------|---------------------------------------|-----------|--------|------------|-----|--|
| 🔲 🖏   🎒 🗋        | 🍄   🎽 🛍 🔀    | ı   "7   <b>®</b>   <b>2</b> ↓ <mark>X</mark> ↓ | 🍹 🎦 🔻 🛔 | 8   🜬 🔭 | 🔁 🕫 🔹 🔞  | ÷                                     |           |        |            |     |  |
|                  |              |                                                 |         |         |          |                                       |           |        |            |     |  |
| DataRecord : 資料表 |              |                                                 |         |         |          |                                       |           |        |            | . 🗆 |  |
| date             | time         | chan 1                                          | unit 1  | chan 2  | unit 2   | chan 3                                | unit 3    | chan 4 | unit 4     |     |  |
| 2010/7/8         | 下午 06:38:54  | 18.13 g                                         |         | 0       | NO UNIT  | 0                                     | NO UNIT   |        | 0 NO UNIT  |     |  |
| 2010/7/8         | 下午 06:38:55  | 18.12 g                                         |         | 0       | NO UNIT  | 0                                     | NO UNIT   |        | 0 NO UNIT  |     |  |
| 2010/7/8         | 下午 06:38:56  | 18.11 g                                         |         | 0       | NO UNIT  | 0                                     | NO UNIT   |        | 0 NO UNIT  |     |  |
| 2010/7/8         | 下午 06:38:57  | 18.11 g                                         |         | 0       | NO UNIT  | 0                                     | NO UNIT   |        | 0 NO UNIT  |     |  |
| 2010/7/8         | 下午 06:38:58  | 18.11 g                                         |         | 0       | NO UNIT  | 0                                     | NO UNIT   |        | 0 NO UNIT  |     |  |
| 2010/7/8         | 下午 06:38:59  | 18.11 g                                         |         | 0       | NO UNIT  | (                                     | ) NO UNIT |        | 0 NO UNIT  |     |  |
| 2010/7/8         | 下午 06:39:00  | 18.1 g                                          |         | 0       | NO UNIT  | 0                                     | NO UNIT   |        | 0 NO UNIT  |     |  |
| 2010/7/8         | 下午 06:39:01  | 18.11 g                                         |         | 0       | NO UNIT  | 0                                     | NO UNIT   |        | 0 NO UNIT  |     |  |
| 2010/7/8         | 下午 06:39:02  | 18.09 g                                         |         | 0       | NO UNIT  | 0                                     | ) NO UNIT |        | 0 NO UNIT  |     |  |
| 2010/7/8         | 下午 06:39:03  | 18.08 g                                         |         | 0       | NO UNIT  | 0                                     | NO UNIT   |        | 0 NO UNIT  |     |  |
| 2010/7/8         | 下午 06:39:04  | 18.08 g                                         |         | 0       | NO UNIT  | 0                                     | NO UNIT   |        | 0 NO UNIT  |     |  |
| 2010/7/8         | 下午 06:39:05  | 18.07 g                                         |         | 0       | NO UNIT  | 0                                     | NO UNIT   |        | 0 NO UNIT  |     |  |
| 2010/7/8         | 下午 06:39:06  | 18.08 g                                         |         | 0       | NO UNIT  | 0                                     | NO UNIT   |        | 0 NO UNIT  |     |  |
| 2010/7/8         | 下午 06:39:07  | 18.08 g                                         |         | 0       | NO UNIT  | 0                                     | NO UNIT   |        | 0 NO UNIT  |     |  |
| 2010/7/8         | 下午 06:39:08  | 18.08 g                                         |         | 0       | NO UNIT  | 0                                     | NO UNIT   |        | 0 NO UNIT  |     |  |
| 2010/7/8         | 下午 06:39:09  | 18.08 g                                         |         | 0       | NO UNIT  | 0                                     | NO UNIT   |        | 0 NO UNIT  |     |  |
| 2010/7/8         | 下午 06:39:10  | 18.09 g                                         |         | 0       | NO UNIT  | 0                                     | NO UNIT   |        | 0 NO UNIT  |     |  |
| 2010/7/8         | 下午 06:39:11  | 18.1 g                                          |         | 0       | NO IINIT | 1                                     | NOTINIT   |        | 0 NO IINIT |     |  |
| 2010/7/8         | 下午 06:39:12  | 18.1 g                                          |         | 0       | NO IINIT | (                                     | NOTINIT   |        | 0 NO IINIT |     |  |
| 2010/7/8         | 下午 06:39:13  | 18.1 0                                          |         | 0       | NOTINIT  | (                                     | NOUNIT    |        | 0 NO UNIT  |     |  |
| 2010/7/8         | 下午 06:39:14  | 18.1 g                                          |         | 0       | NO UNIT  | ,<br>I                                | NOUNIT    |        | 0 NO UNIT  |     |  |
| 2010/7/8         | 下午 06:39:15  | 18 11 0                                         |         | 0       | NO UNIT  | 0                                     | NOUNIT    |        | 0 NO UNIT  |     |  |
| 2010/7/8         | 下午 06:39:16  | 18.1 g                                          |         | 0       | NO UNIT  | , , , , , , , , , , , , , , , , , , , | NOUNIT    |        | 0 NO UNIT  |     |  |
| 2010/7/8         | 下午 06:39:17  | 18 09 g                                         |         | 0       | NO UNIT  |                                       | NOUNIT    |        | 0 NO UNIT  |     |  |
| 2010/7/8         | 下午 06:39:18  | 8.85 g                                          |         | 0       | NOUNIT   | (                                     | NOUNIT    |        | 0 NO UNIT  |     |  |
| 2010/7/8         | 下午 06:39:10  | 6.16 g                                          |         | 0       | NO UNIT  | (<br>(                                | NOUNIT    |        | 0 NO UNIT  |     |  |
| 2010/7/9         | 下午 06:29:20  | 6.17 g                                          |         | 0       | NOUNIT   | (                                     | NOUNIT    |        | 0 NO UNIT  |     |  |
| 2010/7/0         | 下午 06:20:21  | 6.25 g                                          |         | 0       | NO UNIT  | (                                     | NOUNIT    |        | 0 NO UNIT  |     |  |
| 2010/7/0         | 下午 06-20-22  | 6.22 m                                          |         | 0       | NO UNIT  | 0                                     | NOUNIT    |        | 0 NO UNIT  |     |  |
| 2010/7/0         | 下午 06:20:22  | 6.20 ×                                          |         | 0       | NO UNIT  | 0                                     | NOUNIT    |        | 0 NO UNIT  |     |  |
| 2010/7/0         | 下午 06:20:24  | 0.52 g                                          |         | 0       | NO UNIT  |                                       | NOUNIT    |        | 0 NO UNIT  |     |  |
| 2010/7/0         | 下午 00.39.24  | 0.5 g                                           |         | 0       | NO UNIT  |                                       | NOUNIT    |        | 0 NO UNIT  |     |  |
| 2010/7/0         | 下午 00.39.20  | 0.5 g                                           |         | 0       | NO UNIT  |                                       | NOUNIT    |        | 0 NO UNIT  |     |  |
| 2010/7/0         | 下午 00:59:20  | 0.20 g                                          |         | 0       | NOUNIT   |                                       | NOUNIT    |        | 0 NO UNIT  |     |  |
|                  | 1 00:39:27   | 0.47 g<br>⇒ 144                                 | 4       | 0       | NO UNIT  | 1 L                                   | INO UNIT  |        | U NU UNII  |     |  |
|                  |              | <u>/</u> 144                                    |         |         |          |                                       |           |        |            |     |  |